1. Для выдачи домашнего задания зайдите в сообщество "Дистанционное обучение". Ссылка: <u>https://vk.com/club193451749</u>

2. Нажимаете на "Обсуждения", как показано на скриншоте:

| CE                                                                                                    | ДИСТАНЦИОНН<br>ОБУЧЕНИЕ                              |
|----------------------------------------------------------------------------------------------------|------------------------------------------------------|
| (FF)                                                                                                    | Райваттальская СОШ                                   |
| Райваттальска<br>Коронавирус нам не с                                                                                                    | я СОШ   Дистанционное обучение<br><sup>трашен!</sup> |
| Информация                                                                                                    |                                                      |
| 😑 Группа для Дистанционно                                                                                                    | ого обучения                                         |
| Обсуждения 58                                                                                                    | Нажать сюда                                          |
| Физическая культура                                                                                                    |                                                      |
| 1 сообщение · Последнее от Ра                                                                                                    | айваттальская СОШ   Д сегодня в 0:08                 |
| The State of Concentration of Concentration of Concentrat |                                                      |
| 11 КЛАСС История                                                                                                    |                                                      |

## 3. Найдите нужный вам класс или предмет в Поиске, как показано на скриншоте:

| Райваттальская СОШ   Дистанционное обучение > Обсуждения > Результаты поиска 11 |                                                                                                    |   |  |
|---------------------------------------------------------------------------------|----------------------------------------------------------------------------------------------------|---|--|
| <mark>Q</mark> 8 Кл                                                             | acc                                                                                                    | × |  |
| (F)                                                                             | Райваттальская СОШ   Дистанционное обучение вчера в 23:01 в теме <u>8 КЛАСС</u>   История<br>Здесь будут выкладываться домашние задания на период карантина. Пожалуйста, выполняйте задания<br>внимательно. Для сдачи заданий пришлите решение на страницу учителя:<br>Перейти к теме |   |  |
| <b>(33)</b>                                                                     | Райваттальская СОШ   Дистанционное обучение вчера в 22:52 в теме 8 КЛАСС   Обществознание<br>Здесь будут выкладываться домашние задания на период карантина. Пожалуйста, выполняйте задания<br>внимательно. Для сдачи заданий пришлите решение на страницу учителя:<br>Перейти к теме |   |  |
| (FB)                                                                            | Райваттальская СОШ   Дистанционное обучение вчера в 22:50 в теме 8 КЛАСС   География<br>Здесь будут выкладываться домашние задания на период карантина. Пожалуйста, выполняйте задания<br>внимательно. Для сдачи заданий пришлите решение на страницу учителя:<br>Перейти к теме      |   |  |

4. Найдите нужный вам предмет и номер класса. К примеру, если вы вам нужно выдать Домашнее Задание 8 классу по уроку Обществознание, то после введения значения в поиске вы увидите синие выделение обсуждений, которые после слова "в теме". Выбирайте по списку, и нажмите на нужную вам тему.

Райваттальская СОШ | Дистанционное обучение > Обсуждения > Результаты поиска 11

| Q 8 Кл | acc >                                                                                                    |
|--------|----------------------------------------------------------------------------------------------------|
| (FB)   | Райваттальская СОШ   Дистанционное обучение вчера в 23:01 в теме 8 КЛАСС   История<br>Здесь будут выкладываться домашние задания на период карантина. Пожалуйста, выполняйте задания<br>внимательно. Для сдачи заданий пришлите решение на страницу учителя:<br>Перейти к теме        |
| (F)    | Райваттальская СОШ   Дистанционное обучение вчера в 22:52 в теме 8 КЛАСС   Обществознание<br>Здесь будут выкладываться домашние задания на период карантина. Пожалуйста, выполняйте задания<br>внимательно. Для сдачи заданий пришлите решение на страницу учителя:<br>Перейти к теме |
| (F)    | Райваттальская СОШ   Дистанционное обучение вчера в 22:50 в теме 8 КЛАСС   География<br>Здесь будут выкладываться домашние задания на период карантина. Пожалуйста, выполняйте задания<br>внимательно. Для сдачи заданий пришлите решение на страницу учителя:<br>Перейти к теме      |

## 5. Зайдя в нужный вам раздел, напечатайте Домашнее задание в данную строчку:

| в клас | С Обществознание                                                                               |
|--------|------------------------------------------------------------------------------------------------|
|        | Райваттальская СОШ   Дистанционное обучение вчера в 22:52                                      |
| GDD    | Здесь будут выкладываться домашние задания на период карантина. Пожалуйста, выполняйте задания |
|        | внимательно.                                                                                   |
|        | Для сдачи заданий пришлите решение на страницу учителя: https://vk.com/id536274951             |
|        | Ответить                                                                                       |

Вы можете приложить туда документы, фотографии, ссылки, и прочие материалы.

6. После того, как вы выдадите все задания, нажмите кнопку "Отправить".

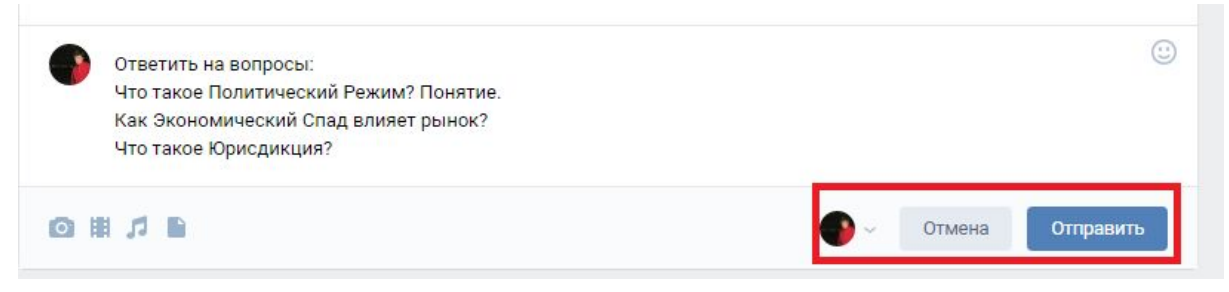

После отправки заданий, ожидайте обратной связи от учеников класса. Обратите внимание: Для того, чтобы облегчить контроль выполненных заданий учеников, пожалуйста, заведите личную таблицу со списками учеников и выставляйте там оценки или пометки, как вам будет удобнее. Дети будут отправлять домашние задания вам в "Личные сообщения". После прихода первого же сообщения вы поймете, как этим пользоваться ;) Хорошего дня!

-----Блок для тех, кто ведет личные страницы------

## Если у вас личная страница и вы не хотите принимать сообщения туда.

Пожалуйста, обратитесь ко мне (<u>https://vk.com/ne\_videl\_veter</u>) или к Ольге Юрьевне. Вам нужно создать группу Вконтакте, чтобы дети могли присылать вам задание. Все аналогично, только обратную связь вы сможете получать через сообщения группы, без связи через страницу.

Если вы уже создали группу и имеете нормальную систему работы отпишитесь мне (<u>https://vk.com/ne\_videl\_veter</u>), я добавлю ваши группы в блок "Ссылки" и в "Обсуждения".